## 新入生用ノートパソコン購入手続方法

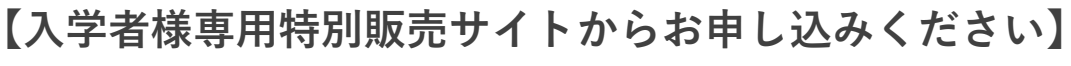

スマホからのお申込みの場合は、右のQRコードからお願いいたします。

※全体の流れとしましては、新規個人会員登録してからのご注文となります。

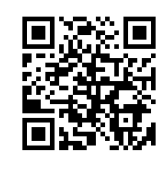

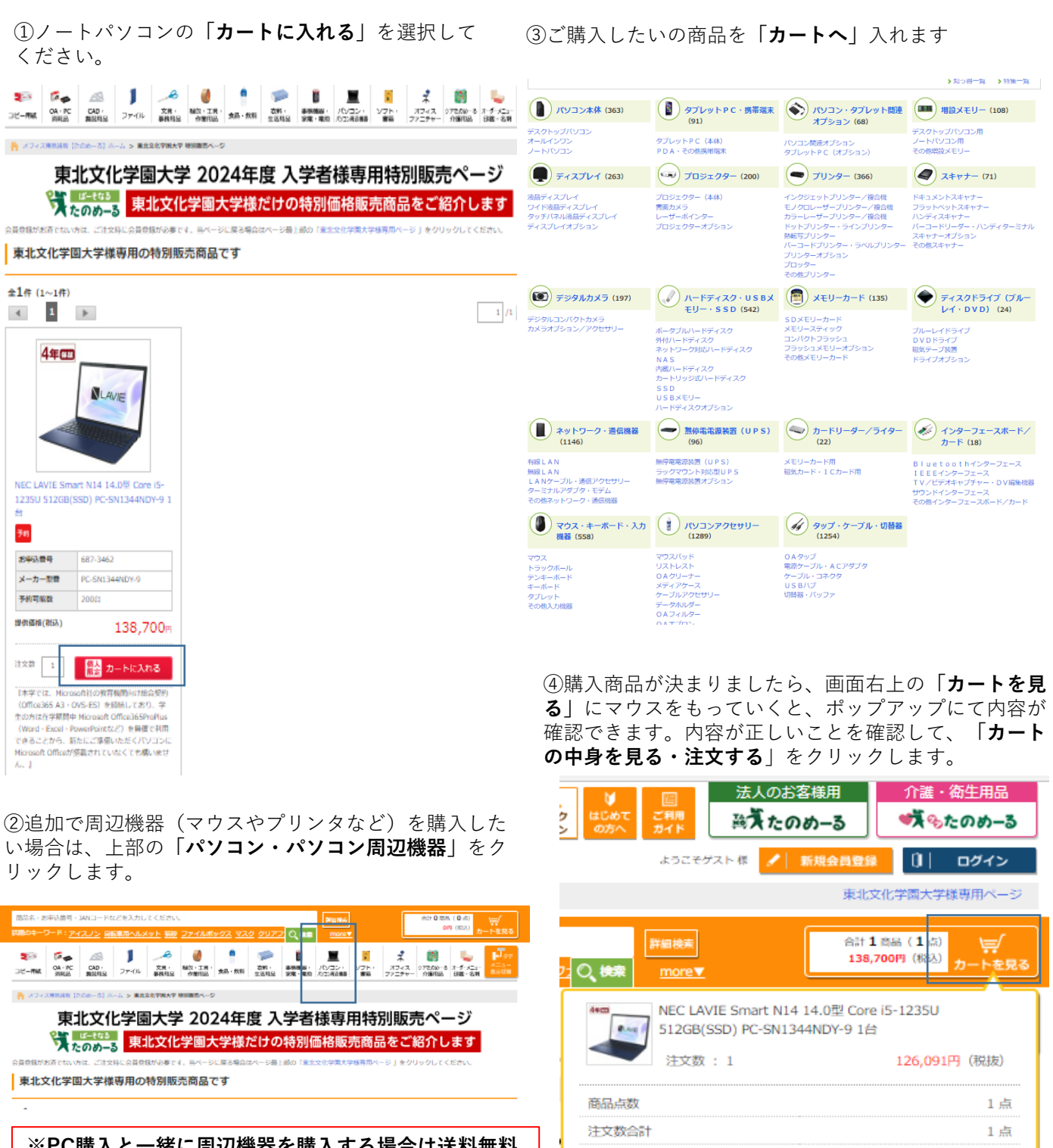

※PC購入と一緒に周辺機器を購入する場合は送料無料 になりますが、PC購入とは別に周辺機器を購入した際 は3,000円(税込)以下ですと別途送料がかかりますの でご注意ください。

↓ カートの中身を見る・注文する

126,091 円

12,609 円

138,700 円

小計(税抜)

合計(税込)

消費税

⑤購入画面に切り替わりますので「ご購入手続き へ」をクリックします。 ※この画面でカート削除も可能です。

| ی<br>مرکز ا | ョッピングカート レジ<br>お届け                                                                                                    | 先・お     | 支払方法                           | 入力                                 |                                                     |                              | 注文完了                               |                                  |
|-------------|----------------------------------------------------------------------------------------------------|---------|--------------------------------|------------------------------------|-----------------------------------------------------|------------------------------|------------------------------------|----------------------------------|
| ショッ         | ッピングカート                                                                                                    |         |                                |                                    |                                                     |                              | ☆ 商品合                              | 計金額                              |
|             |                                                                                                    |         |                                |                                    |                                                     |                              | 商品点数                               | 1点                               |
| 商品          | 一覧                                                                                                    |         |                                |                                    |                                                     |                              | 注文数合計                              | 1点                               |
|             |                                                                                                    |         |                                |                                    | カートの内                                               | 启をすべて削除する                    | 小計 (税抜)                            | 126,091円                         |
| No          | お申込番号/商品名                                                                                                    | 提       | 民価格                            | 注文数                                | 小計                                                  |                              | 消费税                                | 12,609円                          |
|             |                                                                                                    | ()      | 倪3友)                           |                                    | (祝3友)                                               |                              | 合計(税込)                             | 120 2000                         |
| 1           | 667-3462<br>NEC LAVIE Smart N14 1<br>4.029 Core i5-12350 512<br>G8(SSD) PC-SN1344NDY-<br>9 161<br>342                                                                                                    | 12      | 6,091円                         | 1                                  | 126,091円                                            | 今は買わない<br>削除<br>2546 2540ついて | (10% 対象<br>小計(税抜)<br>消費税<br>合計(税込) | 126,091円<br>12,609円<br>138,700円) |
| (           | <ol> <li>ただいまご予約承り中です。商品のお話<br/>す。</li> </ol>                                                                                                    | Bitit20 | )24年1月中                        | 中旬の予定で                             | す。出荷前にメール                                           | ルにてお知らせしま                    | 獲得予定ポイント                           | 2,520 pt                         |
| 注文書         | 数合計 小計 (税抜)<br>1.点 126,/                                                                                                    | 91円     | 合計(税)                          | 친)                                 | <b>138,700</b> ⊟                                    | 再計算                          | ₩ ご開入                              | 「手続きへ                            |
|             | 消费税<br>12,1                                                                                                    | 509円    | (10%<br>小)<br>消費<br>会認<br>獲得予定 | 対象<br>汁(税抜)<br>問税<br>汁(税込)<br>ポイント | 126,091円<br>12,609円<br>138,700円)<br><b>2,520</b> pt |                              |                                    |                                  |
|             | (The second second seco | ご購刀     | 人手続き                           | ^                                  |                                                     |                              |                                    |                                  |

⑥「新規個人会員登録」のボタンをクリックして下 さい。

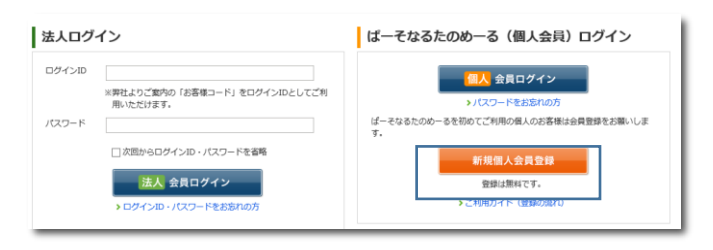

# ⑦10個の必須項目がありますので入力してください。※企業IDは自動付番となっていますので変更しないでください。

| 💏 オフィス用品通販 [たのめーる] ホーム > 新規個人会員 | 121A                                                |                           |
|---------------------------------|-----------------------------------------------------|---------------------------|
| 578客様情報の入力                      | 登録内容の確認                                             | 登録完了                      |
| 新規個人会員登録<br>お客様情報入力             |                                                     |                           |
| お名前 <mark>必須</mark>             | <ul> <li>例 大坂大部</li> <li>金角10文字以内</li> </ul>        |                           |
| お名前 フリガナ 参注                     | <ul> <li>例 オオツカタロウ</li> <li>金角カタカナ30文字以内</li> </ul> | <table-cell></table-cell> |
| 住別 必須                           | ○ 男性 ○女性                                            |                           |
| 生年月日 砂油                         | 西暦 年 月 日                                            |                           |
| 郵便器号 必須                         | - 入力した郵便番号から住所検索 <u>※郵便</u> を                       | 時が分からない場合はごちらから住所を探せます。   |
| <b>都道</b> 府盟、市区町村、町域            | 上記より郵便番号検索もしくは、住所で住所検索をするとこのエリフ                     | っに住所が表示されます。              |

| 企業IDをお持ちの方は一部法人向け | サービスが受けられます!ぜひご利用ください。                                                        | ? 企業IDとは )企業IDのご確認方法                                              |
|-------------------|-------------------------------------------------------------------------------|-------------------------------------------------------------------|
| 企業ID              | CGEBBEB ※変更し<br>ご補助いた方はたいな意味の参照スクルしてエラークなった場<br>まを意味してついては、法人例けたのが一点の所提供の方にご確 | 、ないでください<br>会、企業IDを入りしたまなの会員登録が一定時間できなくなります。<br>線取いただきますようお願いします。 |

### ⑧入力が完了しましたら、「同意する」にチェック を入れ、「登録内容の確認」をクリックします。

#### ぱーそなるたのめーるのご利用規約および、個人情報の取り扱い・利用目的への同意

| ぱーそなるたのめーるの会員登録のお申込にあたり、下<br>だき、ご同意の上お申込ください。 | F記の「ぱーそなるたのめーるのご利用規約」および「ご入力いただいた個人情報の取り扱い・利用目的」を | ご確認いた |
|-----------------------------------------------|---------------------------------------------------|-------|
| ■ぱーそなるたのめーるのご利用規約 ■ご入力いた                      | ただいた個人情報の取り扱い - 利用目的                              |       |
| ばーそなるたのめーるご利用規約および、個人情報の取り                    | <b>ひ扱い・利用目的への同意 ○区</b> ○同意しない ●同意する               |       |
|                                               | ▶ 登録内容の確認に進む                                      |       |

## ⑨入力内容の確認画面が表示されますので、間違いが無いか確認し、画面下の「完了する」をクリックします。

👇 オフィス用品通販【たのめーる】ホー 🚔 🍣 お客様情報の入力 登録内容の確認 新規個人会員登録 確認 下記の内容でよろしければ「完了する」を押してください。内容を変更する場合は入力画面に戻り、再入力してください。 お客様情報 お名前 大塚太郎 様 お名前 フリガナ オオツカ タロウ 様 性別 男性 生年月日 西暦2007年1月1日 102-8573 郵便掛句 東京都 千代田区 飯田橋 2-18-4 住所 金沢郡号 0335147521 Eメールアドレス mihon@otsuka-shokai.co.jp パスワード

~~~~~中略~~~~

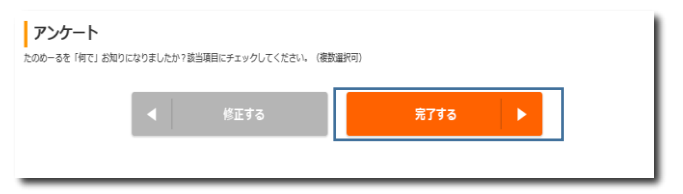

⑩会員登録が完了しましたので、購入手続き画面に 遷移します。「カートを確認する」をクリックして ください。

|           | Add mail and a state of the state of the s | 全一般総元      |
|-----------|----------------------------------------------------------------------------------------------------|------------|
| 新規個人会員登録完 | 7                                                                                                    |            |
| 会員登録      | を受け付けました。引き続き購入手続きをま                                                                                                    | うこなってください。 |
|           | カートを確認する                                                                                                    |            |

### 1)再度、ショッピングカートの中身が表示されます。 「ご購入手続きへ」をクリックします。

| 部品一覧         第二十〇次用電気でへて開催する         第三十四次用電気でへて開催する         第三十四次用電気でへて開催する           1         ● 439432月時7月風品泉         第二十次第二月1日         126,091月         126,091月         138,700         138,700         138,700         138,700         138,700         138,700         138,700         138,700         138,700         138,700         138,700         138,700         138,700         138,700         138,700         138,700         138,700         138,714         138,700         138,714         138,714         138,714         138,714         138,714         138,714         138,714         138,714         138,714         138,714         138,714         138,714         138,714         138,714         138,714         138,714         138,714         138,714         138,714         138,714         138,714         138,714         138,714         < |                                                                                                    |
|----------------------------------------------------------------------------------------------------|----------------------------------------------------------------------------------------------------|
| ● 100 mm ● 50           ● 100 mm ● 50           ● 100 mm ● 50           ● 100 mm ● 50           ● 100 mm ● 50           ● 100 mm ● 50           ● 100 mm ● 50           ● 000 mm ● 512200 121           ● 000 mm ● 512200 121           ● 100 mm ● 512200 121           ● 100 mm ● 512200 121           ● 100 mm ● 512200 121           ● 100 mm ● 512200 121           ● 100 mm ● 512200 121           ● 100 mm ● 512200 121           ● 100 mm ● 512200 121           ● 110 mm ● 512200 121           ● 110 mm ● 512200 121           ● 110 mm ● 512200 121           ● 110 mm ● 512200 121           ● 110 mm ● 512200 121           ● 110 mm ● 512200 121           ● 111 mm ● 512200 121           ● 111 mm ● 512200 121           ● 112 mm ● 512200 121           ● 112 mm ● 512200 121           ● 112 mm ● 512200 121           ● 112 mm ● 512200 121           ● 112 mm ● 512200 121           ● 112 mm ● 512200 121           ● 112 mm ● 512200 121           ● 112 mm ● 512200 121           ● 112 mm ● 512200 121           ● 112 mm ● 512200 121           ● 112 mm ● 512200 121           ● 112 mm ● 512200 121                                                                                                    | 商品点数 1点                                                                                                    |
|                                                                                                    | 注文数合計 1 点                                                                                                    |
| No                                                                                                    | カートの内容をすべて削除する 小計(税抜) 126,091円                                                                                                    |
| 1<br>1<br>1<br>1<br>1<br>1<br>1<br>1<br>1<br>1<br>1<br>1<br>1<br>1                                                                                                    | 小計<br>(税裁) 消費税 <b>12,609円</b>                                                                                                    |
|                                                                                                    | 合計(税込)<br>合計(税込)<br>138,700円                                                                                                    |
|                                                                                                    | 126,001円         新業         (10% 対象           小台て使服力         126,001円         新規           ジョンパン         消費         126,001円           ジョン         ジョン         ジョン           ジョン         ジョン         ジョン           ジョン         ジョン         ジョン           ジョン         ジョン         ジョン           ジョン         ジョン         ション           ジョン         ジョン         ション           ジョン         ション         ション           ジョン         ション         ション           ジョン         ション         ション           ジョン         ション         ション           ジョン         ション         ション           ジョン         ション         ション           ジョン         ション         ション           ジョン         ション         ション           ション         ション         ション           ション         ション         ション           ション         ション         ション           ション         ション         ション           ション         ション         ション           ション         ション         ション           ション         ション         ション           ション         ション                                                                                                    |
| ▼・                                                                                                    | 。出荷前にメールにてお知らせしま 送料無料                                                                                                    |
| 日文記念計                                                                                                    | 獲得予定ポイント 2,520 pt                                                                                                    |
| 13文形公計<br>1.4 126,091円<br>1.7 126,091円<br>1.2,609円<br>1.2,609円<br>小寸(1版目) 126,091円<br>小寸(1版目) 126,091円<br>小寸(1版目) 126,091円<br>小寸(1版目) 126,091円<br>公計(取込) 138,700円)<br>原財算<br>月財算<br>月財算<br>月財算<br>月財算<br>月財算<br>月財算<br>月財算<br>月                                                                                                    |                                                                                                    |
|                                                                                                    | 1901.44                                                                                                    |
| - 1,5007 (11版) 126,0919<br>- 126,0939<br>金計(税2人) 138,700円)<br>- 送発機時<br>- 送発機時                                                                                                    | 38,700円 再計算                                                                                                    |
| 13/1111 12,0097)<br>1021(1612) 139,70071)<br>1839/1111                                                                                                    | .38,700円 両計算 「「「」」 ご願入手続きへ                                                                                                    |
| 送料無料                                                                                                    | 38,700円<br>再計算<br>126,091円<br>現時間 (PDF)                                                                                                    |
|                                                                                                    | 38,700円<br>両計算<br>126,091円<br>12,699円<br>138,700円<br>9.00円<br>9.00 |
| 獲得予定ポイント 2,520pt                                                                                                    | 38,700円<br>再計算<br>126,091円<br>12,609円<br>138,700円)<br>138,700円)                                                                                                    |
|                                                                                                    | 38,700 <sup>(1)</sup><br>126,001(1)<br>126,001(1)<br>128,700(1)<br>139,700(1)<br>2,520x                                                                                                    |

⑩お届け先・お支払方法の画面に遷移します。
登録済みのお届け先から選択する場合は、「お届け
先の選択」プルダウンより該当のお届け先(お名前)を選び、「このお届け先を選択する」ボタンを
押してください。

新たにお届け先を登録する場合は、「新しいお届け 先を設定する」ボタンよりご登録ください。

| 録済みのお届け先から選択する場                    | 合は、「お届け先の選択」プルダウンより!              | 该当のお届け先を選び、   |
|------------------------------------|-----------------------------------|---------------|
| このの油り先を選択する場合は、<br>たたお届け先を登録する場合は、 | と押してくたさい。<br>「新しいお届け先を設定する」ボタンより。 | ご登録ください。      |
| 」届け先住所等を一部変更する場合                   | 、「お届け先の住所等を変更する」ボタ                | ンよりご変更ください。   |
| お届け先の選択                            | \                                 | -             |
| 選択してください                           | ──このお届け先を選択する                     | 新しいお届け先を設定する  |
|                                    |                                   | お届け先の住所等を変更する |
| 大塚花子様                              |                                   |               |
|                                    |                                   |               |
| 〒102-8573                          |                                   |               |

### ③ (同一画面内)お支払方法を、「クレジットカード」「銀行振込」から選択してください。

#### お支払方法

| ) 代金             | 引換                             |              | 20 III                                                |
|------------------|--------------------------------|--------------|-------------------------------------------------------|
| ヤマ               | N理制にて配达いたします<br>A合計金額(送料除き)    | (税引手数料(税込)   | 必要です。<br>※商品と引き替えに配送ドライバーに代金を<br>いください。(ヤマト運輸の領収書が発行さ |
| 17               | 5円未満                           | 330円         | <b>ग</b> )                                            |
| 17               | 5円以上3万円未満                      | 440円         | ※お届けはご注文品がすべてご用意できてカ<br>括配送となります。                     |
| 37               | 5円以上10万円未満                     | 660円         | ※お支払いは現金のみとなります。                                      |
| 10               | )万円以上30万円未満                    | 1100円        | ※税込30万円以上のご注文やメーカー直送<br>部大型商品にはご利用いただけません。            |
| ) 銀行<br>ご注<br>り込 | 振り込み<br>文完了後に送付される「こ<br>みください。 | 注文確認メール」に記載の |                                                       |

④配送に関しましては、11・12月ご予約販売分のお届けは1/19(金)以降順次お届けします(日付指定不可、時間帯のご指定は可)。 1/20以降のご注文に関しましては、日時指定を承れます。

### 配送

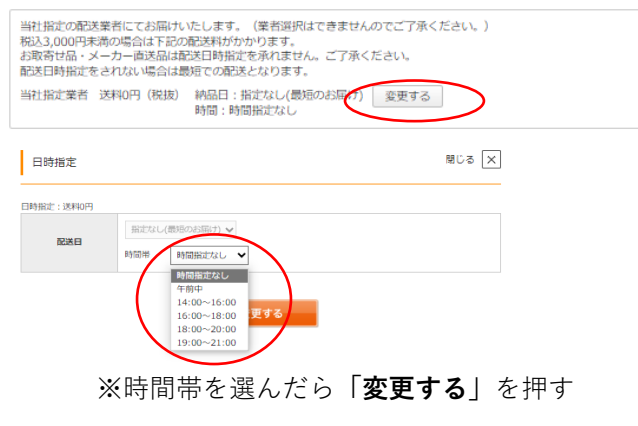

### (15)「確認する」を押して頂き次の画面に進んで ください。

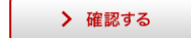

⑩最後に、「入力内容の確認」画面で、
 パソコン(1台)・金額・お届け先・お届け日時
 ・お支払等を確認頂き、問題なければ、
 「この内容で注文する」を押して注文確定となり
 ます。

> この内容で注文する

※クレジットカードを選択の際は、 「ご注文内容確認後」にカード情報入力画面 が表示されますのでご入力ください。

※銀行振込の際はご注文完了後に配信される「ご注 文確認メール」に記載の振込口座に4営業日以内に お振込みください。 (手数料はお客様負担になります。)

これで、ノートパソコンの注文作業は終了と なります。